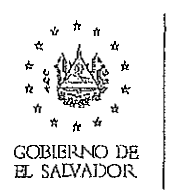

MINISTERIO DE MEDIO AMBIENTE Ý RECURSOS NATURALES

## Indicaciones para ingresar proyectos nuevos:

Para gestionar el permiso para un nuevo proyecto, deberá de realizar el proceso de evaluación en línea en el siguiente link: <u>www.marn.gob.sv/sea</u> siguiendo los pasos descritos a continuació n;

- 1. Registrarse con un correo electrónico
- 2. Acceder al sistema en línea con el correo ya registrado
- 3. Seleccionar Menú Mis Titulares (Entidades).
- 4. Creary esperar la validación de la entidad o titular (sociedad)
- 5. Seleccionar Menú Mis proyectos
- 6. Clic en botón +Agregar proyecto nuevo
- 7. Seleccionar la actividad a gesti`onar y clic en botón registrar
- 8. Leer indicaciones y seleccionar titular ya validado.
- 9. Completar el formulario según su actividad y dar clic en botón Aplicar.

Es importante tomar en cuenta que para aquellos sectores en los que se despliegue en notas importantes que descargue un formulario, requisitos y una declaración jurada, éstos deberán de ser completados, firmados, escaneados en PDF y añadidos en el apartado que se establece para ello, tomando en cuenta los requisitos establecidos para cada uno.

Indicaciones para utilizar la ventanilla virtual para remitir documentació n de proyectos existentes gestionados en línea inicialmente:

- 1. Ingresar al sistema: <u>www.marn.gob.sv/sea</u>
- 2. Seleccionar del menú izquierdo: carga de documentos.
- 3. Seleccionar nuevo documento.
- 4. Seleccionar el Proyecto

5. Seleccionar el tipo de documento segun la lista, sino optar por "otro tipo de documentos".

- 6. Completar formulario de carga de documentos.
- 7. Seleccionar el archivo digital (leer las indicaciones del sistema).
- 8. Dar clic en botón de cargar.

## Teléfonos, Nombres y correos para consultas:

2132-9215; 7854-5686, Katherine Alas, kalas@marn.gob.sv

2132-9324, Mario Flint, mario.flint@marn.gob.sv

2132-9266, Marcela Ramos, <u>aramos@marn.gob.sv</u>

7854-4017, Alfredo Paulino, sea@marn.gob.sv Administrador del SEA

Kilómetro 5 ½ carretera a Santa Tecla, colonia y calle Las Mercedes, edificios MARN, San Salvador, E Salvador, Teléfono: (503) 2132-6276. Correo electro nico: medioambiente@marn.gob.sv, Sitio web: www.marn.gob.sv